## MANUAL PARA OBTENER ASISTENCIA TÉCNICA VIA REMOTA

## PASOS:

- 1. Abrir el navegador que usualmente utiliza (Chrome, Firefox, Edge).
- 2. Escribir en la barra de direcciones <u>https://anydesk.com/es</u> (También puede dar clic sobre la liga).
- 3. Se abrirá la siguiente página:

| 🌪 La prevena aplicación tapida — |                                                                                                    |                                            | 2     | • ø ×  |
|----------------------------------|----------------------------------------------------------------------------------------------------|--------------------------------------------|-------|--------|
| ↔ ↔ ↔ ↔                          | 0 🛔 impujanjalekaonjin                                                                                                    | E                                          | © ά 🐘 | D 4' 1 |
|                                  | 1, Langravenas, +5x 00, 202,855,14,627 to 60777. Convegive spuits. Socials, Intel                                                                                            | oranion: Españal IIV                       |       | -      |
|                                  | AnyDesk Soliciones - Precise Des                                                                                                    |                                            |       |        |
|                                  | El software de escritorio remoto                                                                                                    |                                            |       |        |
|                                  | AnyWhere, AnyTime, AnyDesk                                                                                                    |                                            |       |        |
|                                  | Carractese a un ordenador de forma remota desde el otro extremo de la oficina o desde                                                                                        |                                            |       |        |
|                                  | stualquier parte del mundo. Gracias a AnyDesis, contará con conexiones seguras y fixibles de<br>escritorio terreto para profesionales informáticos y usuarios en movimiento. |                                            |       |        |
|                                  | Descarguelo ahora 🔀                                                                                                    |                                            |       |        |
|                                  | Invasion (2) Mail                                                                                                    | OPK                                        |       |        |
|                                  | Comienza tu prueba de 14 das hoy 🔿                                                                                                    | ROM                                        |       |        |
|                                  |                                                                                                    | IOME                                       |       |        |
|                                  |                                                                                                    |                                            |       |        |
|                                  |                                                                                                    |                                            |       |        |
|                                  |                                                                                                    |                                            |       |        |
|                                  |                                                                                                    |                                            |       |        |
|                                  |                                                                                                    |                                            |       |        |
|                                  | Utilizamos cookies, Puede ejercer la opción "Opt out" y deshabilitarias en nuestro Configuración de cookies. Para obtener más información, o                                 | che un vistazo a nuestro <u>Politica d</u> | OK    |        |

4. Dar clic en el botón verde:

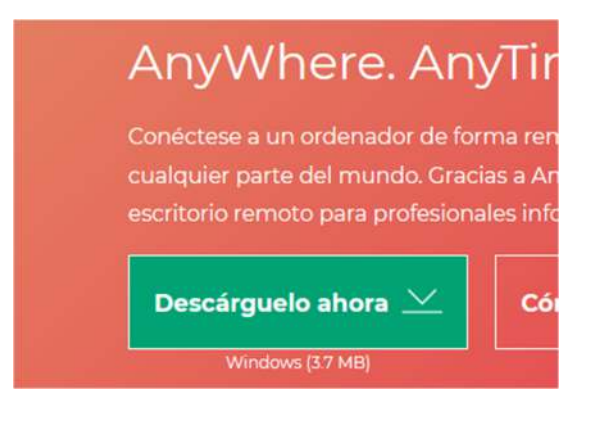

5. Aparecerá la siguiente ventana en donde nos mostrará que comienza la descarga:

| + C @ | 0 🔒 Inton (knydekkam) in                                                                                                    | 日 … 回 ☆                                                                                                    | 11/ D |
|-------|----------------------------------------------------------------------------------------------------|----------------------------------------------------------------------------------------------------|-------|
|       |                                                                                                    |                                                                                                    |       |
|       |                                                                                                    |                                                                                                    |       |
|       | Gracias por descargar AnyDesk                                                                                                    | × 1                                                                                                    |       |
|       | bruchts por desetiger any besk                                                                                                    |                                                                                                    |       |
|       | Al descretar o utilizer An Cask, estant avertando questro actanto de licendo o questro sciantificale prior                                                                                                    | helpin                                                                                                    |       |
|       | We do not a statistical on a statistical statistical interaction of the statistical statistical and the statistical statistical statist | No. of the second second second second second second second second second second second second second second se                                                                                                    |       |
|       | For rate, participe en <u>contra encontra</u> para ayusternot a nacer seryosek aun mejor                                                                                                    |                                                                                                    |       |
|       | Si la descarga no comienza automáticamiente, haga clic en el siguiente botón de descarga.                                                                                                    |                                                                                                    |       |
|       | Essectionation after a                                                                                                    |                                                                                                    |       |
|       | Annak lajini ne X                                                                                                    |                                                                                                    |       |
|       | The engine and                                                                                                    |                                                                                                    |       |
|       | ITTICI at white we we fit (A table ) DSC .<br>At https://doctored.org/data/serve                                                                                                    |                                                                                                    |       |
|       | (Comm gaste site actival)                                                                                                    |                                                                                                    |       |
|       |                                                                                                    |                                                                                                    |       |
|       |                                                                                                    |                                                                                                    |       |
|       |                                                                                                    | A 10 10                                                                                                    |       |
|       |                                                                                                    |                                                                                                    |       |
|       |                                                                                                    |                                                                                                    |       |
|       | ADDDDDDDDDD                                                                                                    | 22000000                                                                                                    |       |
|       | Da doble click en el archivo descargado de impresa el ID o el Alias del dispositivo remoto: Da click en el bobre                                                                                                    | sverde "Conectar" y                                                                                                    |       |
|       | AnyDesk y AnyDesk iniciara de inmediato. en el campo "Otro puesto de trabajo". (fisfruta de nuestra ra                                                                                                    | pida y simple solution                                                                                                    |       |
|       | de softwa                                                                                                    | re remoto.                                                                                                    |       |
|       |                                                                                                    | - 100.08                                                                                                    |       |
|       |                                                                                                    | A CONTRACTOR OF A CONTRACTOR OF |       |

6. Guardar el archivo preferentemente en la carpeta de descargas (ubicación predeterminada por la mayoría de los navegadores).

| ) - A 🕈              | Este e        | quipo > Descargas                     |                        |                     |            | ~ | Q | P Buscar en Descargas |  |
|----------------------|---------------|---------------------------------------|------------------------|---------------------|------------|---|---|-----------------------|--|
|                      | ^             | Nombre                                | Fecha de modificación  | Tipo                | Tamaño     |   |   |                       |  |
| Acceso rápido        |               | SOFTWARE ACTUALIZADO                  | 23/03/2021 11:26 p. m. | Carpeta de archivos |            |   |   |                       |  |
| Escritorio           | 1             | README                                | 09/12/2019 10:05 a.m.  | Documento de te     | 2 KB       |   |   |                       |  |
| Descargas            | 1             | 🛃 vcredist_x64                        | 07/03/2021 09:53 p.m.  | Aplicación          | 5,585 KB   |   |   |                       |  |
| B Documentos         | 1             | 🚰 vcredist_x86                        | 07/03/2021 10:02 p.m.  | Aplicación          | 4,955 KB   |   |   |                       |  |
| 📰 Imágenes           | $\mathcal{R}$ | vcruntime140_1.dll                    | 23/10/2020 05:00 p.m.  | Extensión de la ap  | 44 KB      |   |   |                       |  |
| 💪 Google Drive       | 9             | 🛂 vcruntime140_1                      | 13/02/2021 07:12 p. m. | Archivo WinRAR Z    | 23 KB      |   |   |                       |  |
|                      |               | wampserver3.2.3_x64                   | 12/03/2021 08:34 p. m. | Aplicación          | 454,176 KB |   |   |                       |  |
| Box                  |               | ≼ xampp-windows-x64-8.0.2-0-V\$16-ins | 07/03/2021 09:14 p. m. | Aplicación          | 160,848 KB |   |   |                       |  |
| 🐉 Dropbox            |               | AnyDesk                               | 14/04/2021 01:26 p. m. | Aplicación          | 3,656 KB   |   |   |                       |  |
| OneDrive             |               |                                       |                        |                     |            |   |   |                       |  |
| Este equipo          |               |                                       |                        |                     |            |   |   |                       |  |
| 🕹 Descargas          |               |                                       |                        |                     |            |   |   |                       |  |
|                      |               |                                       |                        |                     |            |   |   |                       |  |
| Car Drug Marrielloud |               |                                       |                        |                     |            |   |   |                       |  |

7. Ejecutar (doble clic) el archivo que se muestra en la imagen anterior.

8. Aparecerá la siguiente ventana:

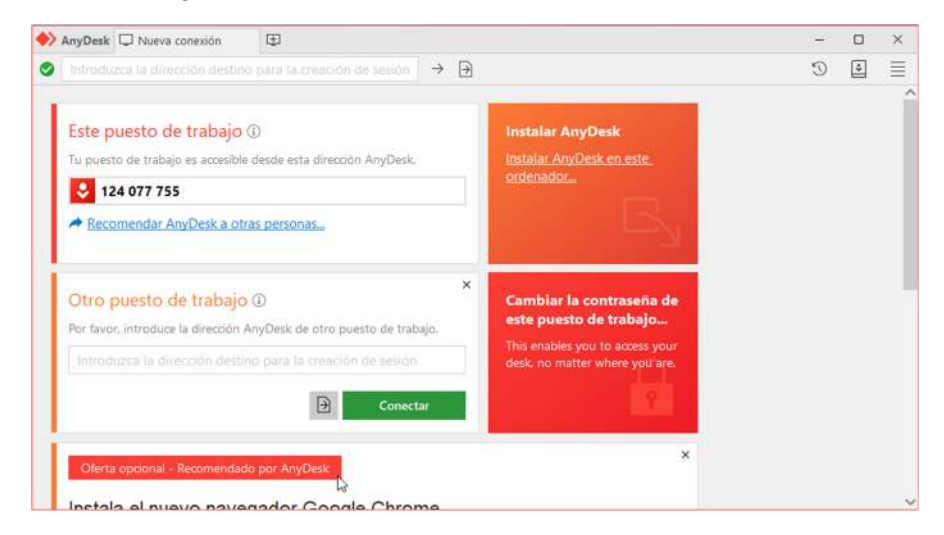

9. Hacer clic en el texto: Instalar AnyDesk en este ordenador.

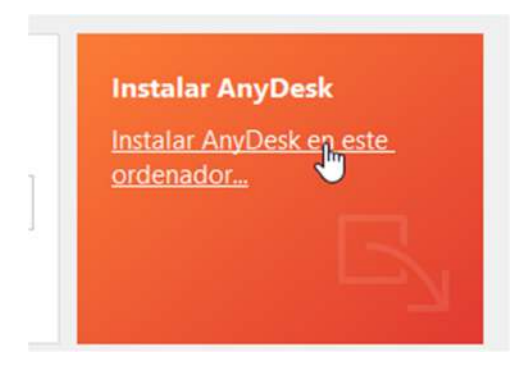

10. Dar clic en el botón verde de Instalar.

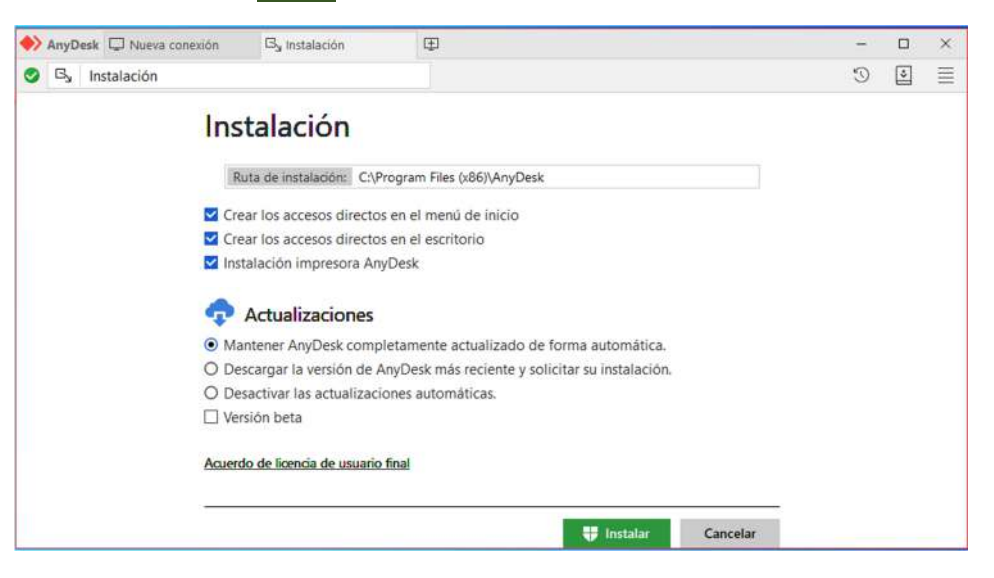

11. En la siguiente ventada dar clic en SI.

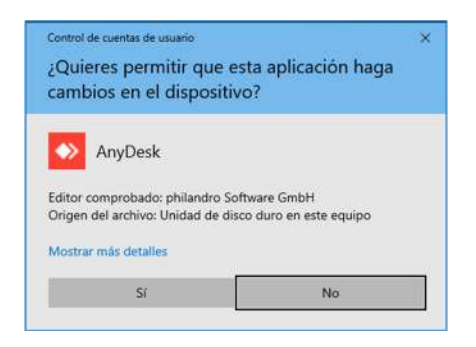

12. Dar clic en INSTALAR.

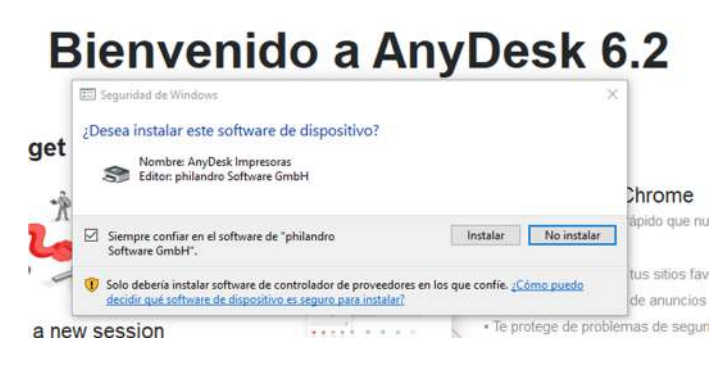

13. Cerrar la ventana de Bienvenida.

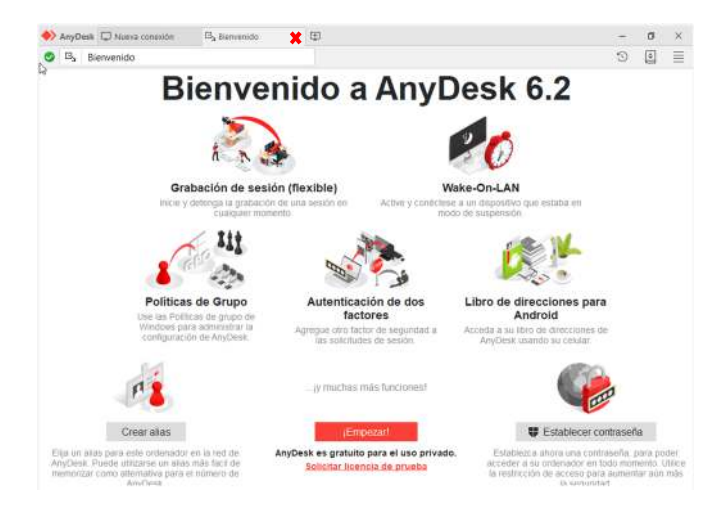

14. El número que le aparece en la sección **Este puesto de trabajo** es el que deberá ser enviado al personal técnico para poder realizar la asistencia técnica vía remota.

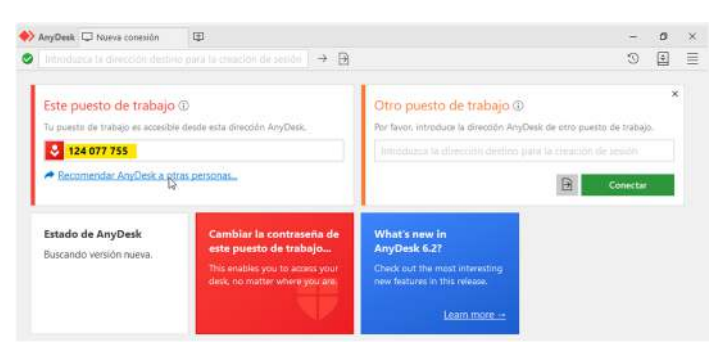

- 15. Una vez que haya enviado su numero de puesto de trabajo, el técnico realizara la conexión remota con su computadora.
- 16. Cuando el técnico haya realizado la conexión, le aparecerá una ventana en donde debe aceptar la conexión (**botón verde**). Este paso se debe realizar cada vez que el técnico intente realizar una conexión.

| rahaio (i)     |                                | Otro assesto de t                      | rahain (D           |        |
|----------------|--------------------------------|----------------------------------------|---------------------|--------|
| AnyDesk SpiAra | ×                              |                                        | - 0                 | ×      |
| 501            | Ara                            | Out                                    | Transforent is de a | 1.55mm |
| (452466453)    |                                | Abrir historial completo de noticias   |                     |        |
| 100 and 100    | ere conectarse a tu<br>enador. | Solies<br>B Reobir solicitud de sesión |                     | 15:15  |
| 8 49           |                                |                                        |                     |        |
| Permisos       |                                |                                        |                     |        |
| B 🖻 🖻          | • •                            |                                        |                     |        |
|                |                                |                                        |                     |        |
|                |                                |                                        |                     |        |
|                |                                |                                        |                     |        |
|                |                                |                                        |                     |        |
| Aceptar        | Recharger                      |                                        |                     | 1      |

17. En ese momento el técnico tomará control de su computadora para realizar la asistencia vía remota.